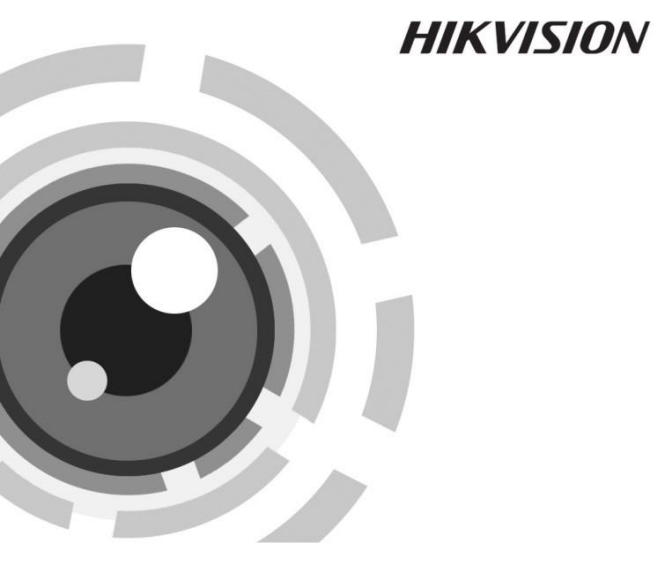

# Мрежова цилиндрична камера

Ръководство за бърз старт

UD.6L0201B2095A01

www.hikvision.com

#### Ръководство за бърз старт

ABTOPCKO ΠΡΑΒΟ ©2015 Hangzhou Hikvision Digital Technology Co., Ltd.

# ВСИЧКИ ПРАВА ЗАПАЗЕНИ.

Всяка, както и цялата информация, включително, наред с друго, формулировки, снимки, графики, са собственост на дружеството Hangzhou Hikvision Digital Technology Co., Ltd. или неговите филиали (наричано по-нататък "Hikvision"). Този наръчник за потребителя (наричан по-нататък "Наръчникът") не може да бъде възпроизвеждан, променян, превеждан или разпространяван, частично или изцяло, по какъвто и да било начин, без предварителното писмено разрешение на Hikvision. Освен ако не е предвидено друго, Hikvision не дава никакви търговски или други гаранции и уверения, преки или косвени, по отношение на наръчника.

#### Информация за този наръчник

Този наръчник е предназначен за мрежова камера 20хх.

Наръчникът включва инструкции за използване и управление на продукта. Следващите снимки, графики, снимки и всякаква друга информация са само за описание и обяснение. Информацията, съдържаща се в наръчника, подлежи на промяна без предизвестие, поради актуализации на фърмуера или други причини. Най-новата версия на наръчника може да бъде намерена на интернет страницата на фирмата (http://overseas.hikvision.com/en/).

Моля, използвайте този наръчник за потребителя под ръководството на професионалисти.

#### Признаване на запазените марки

**HIKVISION** и другите търговски марки и логотипи на Hikvision са собственост на Hikvision в различни юрисдикции. Другите търговски марки и логотипи, споменати по-долу, са притежание на съответните им собственици.

#### Отказ от отговорност

В МАКСИМАЛНАТА СТЕПЕН, ДОПУСТИМА ОТ ЗАКОНА, ОПИСАНИЯТ ПРОДУКТ, СЪС СВОИТЕ ХАРДУЕР, СОФТУЕР И ФЪРМУЕЪР. СЕ ПРЕДОСТАВЯ "ТАКЪВ. КАКЪВТО Е". С ВСИЧКИ НЕДОСТАТЪЦИ И ГРЕШКИ, И НІКVISION НЕ ДАВА ГАРАНЦИИ, ПРЕКИ ИЛИ КОСВЕНИ, ВКЛЮЧИТЕЛНО, НО НЕ САМО, ЗА ПРОДАВАЕМОСТ. ЗАДОВОЛИТЕЛНО КАЧЕСТВО. ГОДНОСТ ЗА ОПРЕДЕЛЕНА ЦЕЛ.И НЕНАРУШАВАНЕ НА ПРАВАТА НА ТРЕТИ СТРАНИ. ПРИ НИКАКВИ ОБСТОЯТЕЛСТВА НІКVISION, НЕГОВИТЕ ДИРЕКТОРИ. РЪКОВОДИТЕЛИ. СЛУЖИТЕЛИ ИЛИ ПРЕДСТАВИТЕЛИ НЕ НОСЯТ ОТГОВОРНОСТ КЪМ ВАС ЗА КАКВИТО И ДА Е СПЕЦИАЛНИ, СЛУЧАЙНИ, ПОСЛЕДВАЩИ, КОСВЕНИ ЩЕТИ, ВКЛЮЧИТЕЛНО. НАРЕД С ДРУГО. ШЕТИТЕ ОТ ПРОПУСНАТИ ПОЛЗИ, ПРЕКЪСВАНЕ НА СТОПАНСКАТА ДЕЙНОСТ ИЛИ ЗАГУБА НА ДАННИ ИЛИ ДОКУМЕНТАЦИЯ ВЪВ ВРЪЗКА С ИЗПОЛЗВАНЕТО НА ТОЗИ ПРОДУКТ. ДОРИ АКО ФИРМА HIKVISION Е БИЛА ИНФОРМИРАНА ЗА ВЪЗМОЖНОСТТА ОТ ТАКИВА ЩЕТИ. ПО ОТНОШЕНИЕ НА ПРОДУКТА С ИНТЕРНЕТ ДОСТЪП, УПОТРЕБАТА МУ ТРЯБВА ДА БЪДЕ ИЗЦЯЛО НА ВАШИЯ СОБСТВЕН PUCK. HIKVISION HE FOEMA HUKAKBA OTFOBOPHOCT 3A АНОРМАЛНА РАБОТА. ИЗТИЧАНЕ НА ЛИЧНА ИНФОРМАЦИЯ ИЛИ ДРУГИ ЩЕТИ, ПРИЧИНЕНИ ОТ КИБЕРАТАКА, ХАКЕРСКА АТАКА,

ВИРУСНА ИНФЕКЦИЯ ИЛИ ДРУГИ РИСКОВЕ ЗА СИГУРНОСТТА В

ИНТЕРНЕТ; ВЪПРЕКИ ТОВА НІКVISION ЩЕ ПРЕДЛОЖИ НАВРЕМЕННА ТЕХНИЧЕСКА ПОДКРЕПА, АКО Е НЕОБХОДИМО.

ЗАКОНИТЕ ЗА НАБЛЮДЕНИЕТО СА РАЗЛИЧНИ В ОТДЕЛНИТЕ ЮРИСДИКЦИИ. ПРЕДИ ДА ИЗПОЛЗВАТЕ ПРОДУКТА ПРОВЕРЕТЕ ВСИЧКИ СЪОТВЕТНИ ЗАКОНИ ВЪВ ВАШАТА ЮРИСДИКЦИЯ, ЗА ДА СЕ ГАРАНТИРА, ЧЕ ИЗПОЛЗВАНЕТО МУ Е В СЪОТВЕТСТВИЕ С ПРИЛОЖИМОТО ПРАВО. НІКVISION НЕ НОСИ ОТГОВОРНОСТ В СЛУЧАЙ ЧЕ ТОЗИ ПРОДУКТ СЕ ИЗПОЛЗВА ЗА НЕЛЕГИТИМНИ ЦЕЛИ.

В СЛУЧАЙ НА ПРОТИВОРЕЧИЯ МЕЖДУ ТОЗИ НАРЪЧНИК И ПРИЛОЖИМИЯ ЗАКОН, ПОСЛЕДНИЯТ ИМА ПРЕДИМСТВО.

# Информация за нормативната уредба

# Информация от Федералната комисия по съобщенията (FCC, САЩ)

Сьответствие с FCC: Това оборудване е изпитано и съответства на ограниченията за цифрово устройство, съгласно част 15 от правилата на FCC. Тези ограничения са предназначени да осигурят разумна защита срещу вредни смущения, когато устройството се използва в търговска среда. Това оборудване генерира, използва и може да излъчва радиочестотна енергия и ако не е инсталирано и използвано в съответствие с инструкциите за експлоатация, може да причини вредни смущения на радиокомуникациите. Вероятно е работата на това оборудване в жилищен район да причини вредни смущения, като в такъв случай от потребителя се изисква да коригира смущенията за своя сметка.

#### Условия на FCC

Това устройство е в съответствие с изискванията на част 15 от правилата на FCC. Експлоатацията му зависи от следните две условия:

 Това устройство не трябва да предизвиква вредни радиосмущения.

 Това устройство трябва да приема получени смущения, включително смущения, които могат да предизвикат нежелана работа.

# ЕС Декларация за съответствие

CE

Този продукт и – ако е приложимо –

предоставените принадлежности са маркирани със знака "СЕ" и следователно съответстват на

приложимите хармонизирани европейски стандарти, посочени в Директивата за електромагнитната съвместимост 2004/108/ЕО и Директива 2011/65/ЕС относно ограничението за употребата на определени опасни вещества в електрическото и електронното оборудване (RoHS).

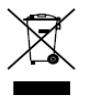

Директива 2012/19/ЕС относно отпадъци от електрическо и електронно оборудване (WEEE): Продуктите, отбелязани с този символ, не могат да се изхвърлят като битови отпадъци в

Европейския съюз. С цел правилно рециклиране при покупката на еквивалентно ново оборудване върнете този продукт на Вашия местен доставчик или го предайте за отпадъци в определените за целта пунктове за събиране. За повече информация вижте: www.recyclethis.info

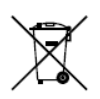

2006/66/ЕО (директива относно батерии и акумулатори): Този продукт съдържа батерия, която не може да се изхвърля с несортираните битови отпадъци в Европейския съюз. Вижте документацията на продукта за специфична

информация за батерията. Батерията има маркировка с този символ, който може да включва надпис, за да посочи наличие на кадмий (Cd), олово (Pb) или живак (Hg). С цел правилно рециклиране върнете батерията на своя доставчик или в специално предназначен за целта пункт за събиране на отпадъци. За повече информация вижте: <u>www.recyclethis.info</u>

Съответствие с канадския стандарт ICES-003 (относно оборудването, предизвикващо радиосмущения)

Това устройство отговаря на изискванията на канадските стандарти CAN ICES-3 (A)/NMB-3(A).

# Инструкции за безопасност

Тези инструкции са предназначени да гарантират, че потребителят може правилно да използва продукта, за да се избегне опасност или имуществени загуби.

Предупредителните мерки се разделят на "предупреждения" и "предпазни мерки"

Предупреждения: Ако някое от предупрежденията бъде пренебрегнато, това може да доведе до сериозно нараняване или смърт.

Предпазни мерки: Ако някоя от предпазните мерки бъде пренебрегната, това може да доведе до нараняване (травма) или повреда на оборудването.

|                      | $\mathbf{\Lambda}$           |  |  |  |
|----------------------|------------------------------|--|--|--|
| Предупреждения       | Предпазни мерки Спазвайте    |  |  |  |
| Спазвайте тези       | тези мерки за безопасност за |  |  |  |
| предпазни мерки за   | предотвратяване на           |  |  |  |
| предотвратяване на   | евентуално нараняване        |  |  |  |
| сериозни наранявания | (травма) или материални      |  |  |  |
| или смърт.           | щети.                        |  |  |  |

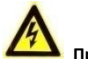

# Предупреждения

- Правилната конфигурация на всички пароли и други настройки за сигурност е отговорност на лицето, извършващо монтажа и/или на крайния потребител.
- При използването на продукта трябва строго да се спазват правилата за електробезопасност в дадената държава или регион. За по-подробна информация вижте техническите спецификации.
- Входното напрежение трябва да отговаря както на SELV (безопасно свръхниско напрежение), така и на изискването за токозахранващ източник с ограничена мощност 24 VAC или 12 VDC в съответствие със стандарта IEC60950-1. За по-подробна информация вижте техническите спецификации.

- Не свързвайте няколко устройства към един и същи захранващ адаптер, тъй като претоварването на адаптера може да доведе до прегряване или пожар.
- Уверете се, че щепселът е надеждно поставен в електрическия контакт. Когато продуктът се монтира на стена или таван, устройството трябва да бъде надеждно фиксирано.
- В случай на дим, мирис или усилване на шума от устройството, незабавно изключете захранването и извадете захранващия кабел, а след това се обърнете към сервизния център.

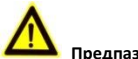

## Предпазни мерки

- Преди да използвате камерата се уверете, че захранващото напрежение е правилно.
- Не изпускайте камерата и не я излагайте на удар.
- Не докосвайте сензорните модули с пръсти. Ако е необходимо почистване, използвайте чиста кърпа с малко етанол (чист спирт) и избършете внимателно. Ако камерата няма да се използва за продължителен период от време, поставете капачката на обектива, за да предпазите сензора от замърсяване.
- Не насочвайте камерата към слънцето или силно осветени места. В противен случай може да се получи цветна аберация или размазване (което не се дължи на

неизправност), а също и може да повлияе на издръжливостта на сензора.

- Сензорът може да изгори от лазерен лъч. Затова при използване на някаква лазерна техника се уверете, че повърхността на сензора няма да бъде изложена на въздействието на лазерния лъч.
- Не поставяйте камерата при прекалено горещи, студени (работната температура трябва да бъде -30 °C ~ +60 °C, или -40 °C ~ +60 °C, ако моделът на камерата съдържа буквата "Н" в наставката), прашни или влажни места, и не я излагайте на високи електромагнитни лъчения.
- За да се избегне натрупването на топлина, се изисква добра вентилация на работната среда.
- По време на използването дръжте камерата далече от течности.
- При доставка камерата трябва да бъде опакована в оригиналната си опаковка или в опаковка със същата текстура.
- Редовна смяна на износващи се части: някои части (напр електролитния кондензатор) на оборудването трябва да се сменят периодично в зависимост от средния им срок на износване. Средната продължителност варира поради разлики в работната среда и начина на използване, така че се препоръчва извършване на редовна техническа проверка за всички потребители. За повече информация се свържете със своя търговски представител.

8

- Неправилната употреба или смяна на батерията може да доведе до опасност от експлозия. Заменяйте я само с батерия от същия или еквивалентен вид. Изхвърляйте използваните батерии в съответствие с инструкциите, предоставени от производителя на батерията.
- Ако продуктът не работи правилно, свържете се със своя търговски представител или с най-близкия сервизен център. Никога не се опитвайте да разглобявате камерата сам(а). (Ние не поемаме никаква отговорност за проблеми, причинени от неоторизиран ремонт или поддръжка.)

# Съдържание

| 1 Външно описание1                              | 1 |
|-------------------------------------------------|---|
| 1.1 Общ вид на цилиндричната камера от тип I 1  | 1 |
| 1.2 Общ вид на цилиндричната камера от тип II 1 | 3 |
| 1.2.1 Инсталиране на microSD карта 1            | 5 |
| 1.2.2 Нулиране на настройките на камерата 10    | 6 |
| 1.2.3 Настройка на WPS протокола1               | 7 |
| 2 Монтаж                                        | 9 |
| 2.1 Монтиране на цилиндрична камера 20          | 0 |
| 2.2 Монтиране на водоустойчиво покритие на      |   |
| мрежовия кабел (опция) 2                        | 3 |
| 3 Настройване на мрежовата камера в LAN         | 6 |
| 3.1 Окабеляване 20                              | 6 |
| 3.2 Активиране на камерата 2                    | 7 |
| 3.2.1 Активиране чрез уеб браузер 2             | 7 |
| 3.2.2 Активиране чрез софтуера SADP 28          | 8 |
| 3.3 Промяна на IP адреса 3                      | 0 |
| 4 Достъп чрез уеб браузер                       | 3 |

# 0503001050901

# 1 Външно описание

1.1 Общ вид на цилиндричната камера от тип I

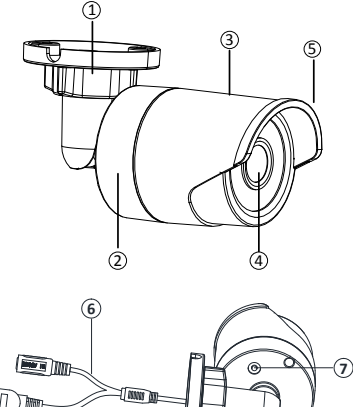

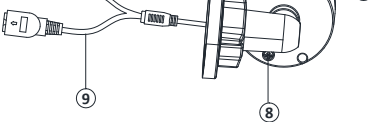

Фигура 1-1 Цилиндрична камера от тип I

| Nº | Описание                                             | Nº | Описание           |
|----|------------------------------------------------------|----|--------------------|
| 1  | Монтажна (цокълна)<br>опора                          | 4  | Обектив            |
| 2  | Задна кутия                                          | 5  | Сенник             |
| 3  | Предна кутия                                         | 6  | Захранващ<br>кабел |
| 7  | Бутон Reset (нулиране)                               | 8  | Винт на GND        |
| 9  | 10 / 100М<br>самонастройващ се<br>Ethernet интерфейс |    |                    |

#### Таблица 1-1 Описание

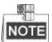

- Камерата от тип I не поддържа функцията Wi-Fi или micorSD карта.
- Натиснете бутон RESET за около 10 секунди, докато камерата се включва или рестартира, за да възстановите настройките по подразбиране, включително името на потребителя, парола, IP адрес, № на порт и т.н.

# 1.2 Общ вид на цилиндричната камера от тип II

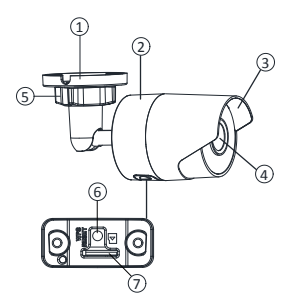

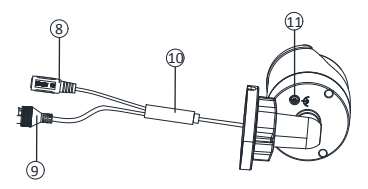

Фигура 1-2 Цилиндрична камера от тип II

| Nº | Описание                    | NՉ | Описание                                             |
|----|-----------------------------|----|------------------------------------------------------|
| 1  | Монтажна<br>(цокълна) опора | 7  | Слот за Micro SD карта                               |
| 2  | 2 Основен корпус            |    | Интерфейс на<br>захранването                         |
| 3  | Сенник                      | 9  | 10 / 100M<br>самонастройващ се<br>Ethernet интерфейс |
| 4  | Обектив                     | 10 | Кабел РоЕ (Захранване<br>по Ethernet)                |
| 5  | Регулиращ винт              | 11 | Винт на GND                                          |
| 6  | Бутон RESET/WPS             |    |                                                      |

Таблица 1-2 Описание

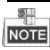

- Този тип цилиндрична камера поддържа РоЕ захранване (захранване по Ethernet). Можете да захранвате камерата, както като свържете DC 12V интерфейса, така и Ethernet интерфейса. Или можете да се свържете само Ethernet интерфейса.
- Слот за microSD карта и бутон WPS/RESET

Развийте капака microSD/RESET/WPS и ще можете да видите бутона WPS/RESET и слота за microSD карта.

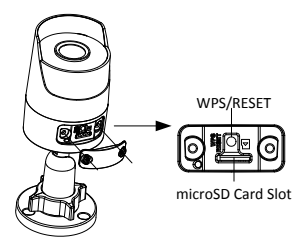

Фигура 1-3 Сваляне на капака на microSD/WPS/RESET

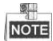

Функцията WPS (безопасна настройка на безжичната, Wi-Fi мрежа) и функцията Reset (нулиране/фабрични настройки) имат един и същ бутон. Бутонът работи като бутон за нулиране на настройките само когато се натисне при включена камера.

# 1.2.1 Инсталиране на microSD карта

Поставете microSD картата в слота за microSD карта.

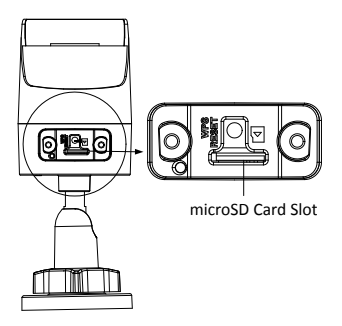

Фигура 1-4 Инсталиране на microSD карта

# 1.2.2 Нулиране на настройките на камерата

Натиснете WPS/RESET за около 10 секунди, докато камерата се включва или рестартира, за да възстановите настройките по подразбиране, включително името на потребителя, парола, IP адрес, № на порт и т.н.

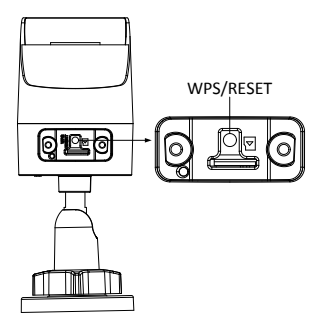

Фигура 1-5 Бутон RESET/WPS

# 1.2.3 Настройка на WPS протокола

За да се активира WPS функцията на камерата е необходим безжичен рутер с WPS функция. Вижте стъпките по-долу.

# Стъпки:

- Активирайте WPS функцията на вашия рутер. За подробни инструкции вижте ръководството за експлоатация на вашия рутер.
- Натиснете бутона WPS/RESET (за около 2секунди) на камерата, за да се свържете към безжичната мрежа.

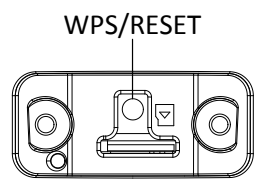

Фигура 1-6 Бутон RESET/WPS

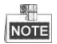

Можете също така първо да натиснете бутона WPS на камерата, а след това да активирате функцията WPS на рутера, за да се установи връзката. Но WPS функцията на рутера трябва да е включена в рамките на 120 секунди веднага след натискане на бутона RESET/WPS на камерата.

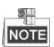

След всички настройки завийте обратно капака за microSD/RESET/WPS на камерата.

# 2 Монтаж

#### Преди да започнете:

- Уверете се, че устройството в опаковката е в добро състояние и са включени всички части за сглобяване.
- Стандартното захранване е 12V DC (прав ток) или 24V AC (променлив ток), уверете се, че захранването съвпада с това, което се изисква за Вашата камера.
- Уверете се, че по време на монтажа цялото свързано оборудване е изключено от захранването.
- Проверете спецификацията на продуктите, за изискваната заобикаляща среда.
- Уверете се, че стената е достатъчно здрава, за да издържи тежест, която е четири пъти по-голяма от теглото на камерата и конзолата.

За камера, която поддържа IR, трябва да обърнете внимание на следните предпазни мерки, за да се предотврати отразяване на IR (ИЧ) сигнала:

 Наличието на прах или мазнина върху капака на купола ще доведе до отразяване на IR (ИЧ) сигнала. Не отстранявайте предпазното фолио от купола, докато инсталацията приключи. Ако върху капака на купола има прах или мазнина, почистите го с чиста мека кърпа и изопропилов алкохол.

- Уверете се, че няма отразяваща повърхност твърде близо до обектива на камерата. Инфрачервената (ИЧ) светлина от камерата може да се отрази обратно върху обектива, предизвиквайки отражение.
- Пенопластовият пръстен около обектива трябва да е прилегнал плътно към вътрешната повърхност на купола, така че да изолира обектива от ИЧ светодиодите. Закрепете капака на купола към корпуса на камерата, така че пенопластовият пръстен и капакът на купола да са плътно прикрепени.

# 2.1 Монтиране на цилиндрична камера

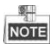

За цилиндричната камера са подходящи както стенен, така и таванен монтаж. В този раздел е разгледаме стенния монтаж. Ако решите да монтирате на тавана, можете да следвате стъпките за стенния монтаж.

#### Стъпки:

 Като използвате шаблона, пробийте отворите за винтове на стената.

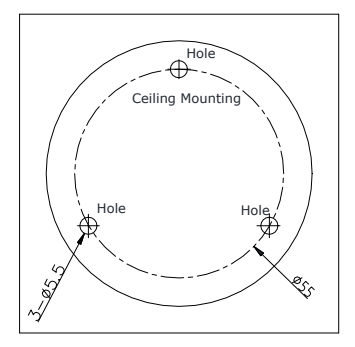

Фигура 2-1 Шаблон за пробиване

- 2. Прокарайте съответните кабели.
- Фиксирайте камерата към стената с помощта на доставените винтове.

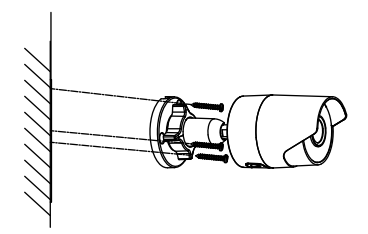

Фигура 2-2 Фиксирайте камерата на тавана.

- Свържете съответните кабели за захранване и за изходния видеосигнал.
- 5. Настройте на ъгъла на наблюдение.

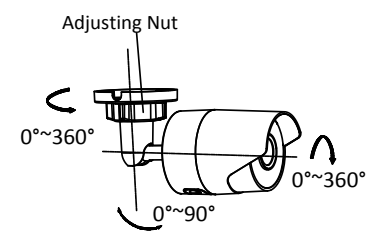

Фигура 2-3 3-осово регулиране

- 1). Разхлабете регулиращия винт.
- 2). Регулирайте посоката на панорамиране [0° до 360°].
- 3). Регулирайте посоката на наклон [0° до 90°].

- Завъртете камерата [0° до 360°], за да регулирате обектива на желания ъгъл на наблюдение.
- 5). Затегнете регулиращия винт, за да завършите монтажа.

# 2.2 Монтиране на водоустойчиво покритие на мрежовия кабел (опция)

#### Цел:

Ако камерата се монтира на открито, можете да адаптирате аксесоара за водоустойчиво покритие на мрежовия кабел, след като камерата бъде закрепена върху монтажната повърхност.

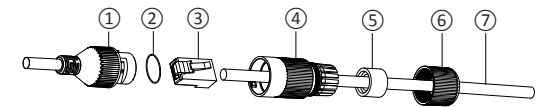

Фигура 2-4 Компоненти на аксесоара за водоустойчив монтаж

| Таблица | 2-1 | Общ | преглед |
|---------|-----|-----|---------|
|---------|-----|-----|---------|

| Nº | Общ преглед                           |  |  |  |  |
|----|---------------------------------------|--|--|--|--|
| 1  | Гнездоза мрежов интерфейс на камерата |  |  |  |  |
| 2  | Уплътнение от О-тип                   |  |  |  |  |
| 3  | Мрежов конектор                       |  |  |  |  |
| 4  | Водоустойчив краен адаптер            |  |  |  |  |

| Nº | Общ преглед                            |  |  |  |  |
|----|----------------------------------------|--|--|--|--|
| 5  | Водоустойчиво гумено уплътнение        |  |  |  |  |
| 6  | Фиксираща гайка                        |  |  |  |  |
| 7  | Мрежов кабел от мрежов комутатор/рутер |  |  |  |  |

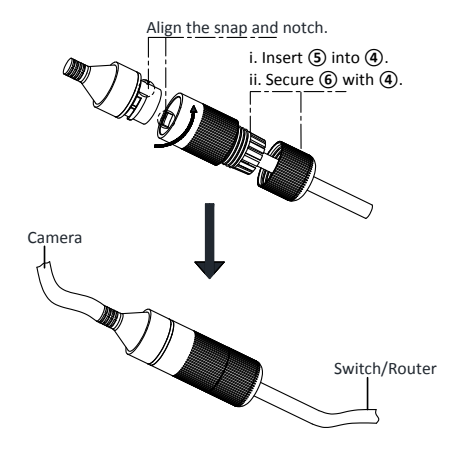

Фигура 2-5 Монтиране на аксесоара за водоустойчив монтаж

#### Стъпки:

- Прокарайте мрежовия кабел ⑦ със свален конектор през фиксиращата гайка ⑥, водонепроницаемия гумен уплътнител ⑤ (вътрешната издадена част на гуменото уплътнение трябва да гледа към крайния адаптер), и водонепроницаемият краен адаптер ④ в този ред.
- Кримпирайте мрежов конектор RJ-45 (3) на края на кабела, като внимавате да вкарате усуканите двойки проводници в правилния ред.
- Поставете уплътнението от О-тип (2) върху края на гнездото на мрежовия интерфейс (1) на камерата.
- Поставете мрежовия конектор (3) в гнездото на мрежовия интерфейс (1).
- Поставете водоустойчивото гумено уплътнение (5) във водоустойчиви краен адаптер (4) и затегнете гайката (6) с водоустойчивия краен адаптер (4).
- 6. Подравнете издадената част на водоустойчивия краен адаптер ④ с жлеба нагнездото ①, на мрежовия интерфейс на камерата, а след това закрепетеводоустойчивия краен адаптер ④ към гнездото ① за мрежовия интерфейс на камерата, за да завършите монтажа.

# 3 Настройване на мрежовата камера в LAN

# Забележка:

Трябва да имате предвид, че използването на продукта с достъп до интернет може да подложи на риск сигурността на мрежата. За избягване на мрежови атаки и изтичане на информация, подсилете защитата си. Ако продуктът не работи правилно, свържете се със своя търговски представител или с най-близкия сервизен център.

# 3.1 Окабеляване

Свържете камерата към мрежата в съответствие със следните фигури

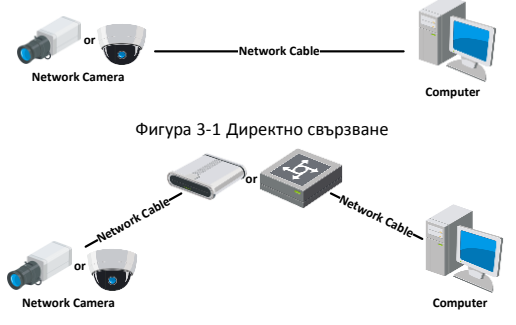

Фигура 3-2 Свързване през мрежов комутатор или рутер

# 3.2 Активиране на камерата

Преди да можете да използвате камерата, трябва първо да я активирате, като ѝ зададете сигурна парола.

Поддържа се активиране чрез уеб браузер, чрез програмното приложение SADP и чрез клиентски софтуер. Ще разгледаме активиране чрез SADP софтуера и активиране чрез уеб браузер като примери за активиране на камерата. За активиране чрез клиентски софтуера вижте ръководството за потребителя на мрежова камера.

# 3.2.1 Активиране чрез уеб браузер

#### Стъпки:

- Включете захранването на камерата и я свържете към мрежата.
- Въведете IP адреса в адресната лента на уеб браузъра и кликнете върху "Enter", за да влезете в интерфейса за активиране.

# Забележки:

- IP адресът по подразбиране на камерата е 192.168.1.64.
- За камера, която активира DHCP по подразбиране, трябва да активирате камерата чрез SADP софтуер и да потърсите IP адреса.

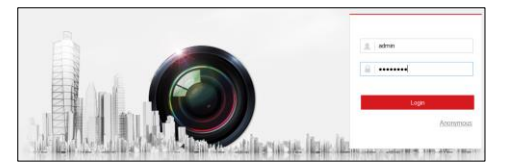

Фигура 3-3 Интерфейс за активиране (уеб)

3. Създайте парола и я въведете в полето за парола.

ПРЕПОРЪЧВА СЕ СИЛНА ПАРОЛА – Настоятелно препоръчваме да създаде те силна (трудна за отгатване) парола, която да изберете сам(а) (като използвате минимум 8 символа, включително главни букви, малки букви, цифри и специални символи), тъй като това ще повиши сигурността на Вашия продукт. Освен това Ви препоръчваме да сменяте паролата си редовно, особено при системи с висока степен на сигурност. Ежемесечната, а дори и ежеседмичната смяна на паролата може да осигури по-добра защита на Вашия продукт.

- 4. Потвърдете паролата.
- Кликнете върху OK, за да запишете паролата и да влезете в интерфейса с картина на живо.

# 3.2.2 Активиране чрез софтуера SADP

Софтуерът SADP се използва за откриване на онлайн устройство, за активиране на камера и възстановяване/смяна на парола.

Използвайте софтуера SADP от предоставения диск или от официалния сайт и го инсталирайте според указанията. Следвайте стъпките, за да активирате камерата. Проверете в Ръководството на потребителя на мрежова камера за другите два метода за активиране.

#### Стъпки:

- 1. Стартирайте SADP софтуера за търсене на онлайн устройства.
- 2. Проверете състоянието на устройството от списъка с

устройства и изберете неактивното устройство.

|      |                      |               |          |      |                    |                |     |                     | - 0 8                                   |
|------|----------------------|---------------|----------|------|--------------------|----------------|-----|---------------------|-----------------------------------------|
|      |                      | <li>Beb</li>  |          |      |                    |                |     |                     |                                         |
| Q    | Total number of onli | ne devices: 3 |          |      | Ellera             | a Door   @ Rub | -   | Modify Network Para | nalars                                  |
| 0 /  | Device Type          | Pv4.4031655   | Security | Pot  | Software Version   | Pv4 Gateway    | -   | PAddess:            | 10.16.2.25                              |
| 001  | XXE-XXXXXXXX-XXX     | 10.16.2.25    | A(2)/4   | 8000 | Vicus bluld xoooss | 10.16.2.254    | 80  | Subset Marin        | 1000 100 100 100 100 100 100 100 100 10 |
| 002  | XX-300-X0000X        | 192.168.1.55  | Adve     | 8000 | Vicci build xeepex | 0000           | *   | End Orderand        | 10.10.2.014                             |
| 003  | 308-30030008-30      | 10.16.2.230   | Adve     | 8000 | Vicus build connex | 10.16.2.254    | -   | Palater.            |                                         |
|      |                      |               |          |      |                    |                | - 1 | Price Colonality    | NDD 240 408 NDV 1400                    |
|      |                      |               |          |      |                    |                | - 1 | Put Preto Length    | 64                                      |
|      |                      |               |          |      |                    |                | - 1 | LITTE Dat           | -                                       |
|      |                      |               |          |      |                    |                | - 1 | Desire Sector No.   |                                         |
|      |                      |               |          |      |                    |                | - 1 | Conce Conta no.     |                                         |
|      |                      |               |          |      |                    |                | - 1 | Enable DHCP         |                                         |
|      |                      |               |          |      |                    |                | - 1 |                     | Bave                                    |
|      |                      |               |          |      |                    |                | - 1 | Reset Password      |                                         |
|      |                      |               |          |      |                    |                | - 1 | New Password        |                                         |
|      |                      |               |          |      |                    |                | - 1 | Stong               |                                         |
|      |                      |               |          |      |                    |                | - 1 | Confirm Password    | •••••                                   |
|      |                      |               |          |      |                    |                | - 1 |                     |                                         |
|      |                      |               |          |      |                    |                | - 1 |                     | - sipor                                 |
|      |                      |               |          |      |                    |                | - 1 |                     | Inpot                                   |
|      |                      |               |          |      |                    |                | - 1 |                     |                                         |
|      |                      |               |          |      |                    |                | - 1 |                     |                                         |
|      |                      |               |          |      |                    |                | - 1 |                     |                                         |
| P.C. |                      |               |          |      |                    |                | - 1 |                     |                                         |

Фигура 3-4 Интерфейс на SADP

#### Забележка:

Софтуерът SADP поддържа активиране на камерата в пакетен файл. Вижте ръководството за потребителя на SADP софтуера за подробности.

 Създайте парола и я въведете в полето за паролата и я потвърдете.

ПРЕПОРЪЧВА СЕ СЪЗДАВАНЕТО НА СИЛНА ПАРОЛА – Настоятелно препоръчваме да създаде те силна (трудна за отгатване) парола, която да изберете сам(а) (като използвате минимум 8 символа, включително главни букви, малки букви, цифри и специални символи), тъй като това ще повиши сигурността на Вашия продукт. Освен това Ви препоръчваме да сменяте паролата си редовно, особено при системи с висока степен на сигурност. Ежемесечната, а дори и ежеседмичната смяна на паролата може да осигури по-добра защита на Вашия продукт.

4. Щракнете върху ОК, за да запаметите паролата.

В изскачащия прозорец можете да проверите дали активирането е завършено. Ако активирането е неуспешно, уверете се, че паролата отговаря на изискването и опитайте отново.

# 3.3 Промяна на IP адреса

# Цел:

За да видите и настроите камерата чрез LAN (локална мрежа), трябва да свържете мрежовата камера в една и съща подмрежа с Вашия компютър. След това инсталирайте SADP софтуера или клиентски софтуер за търсене и промяна на IIP адреса на

мрежовата камера. Нека разгледаме пример за промяна на IP адреса чрез SADP софтуера.

#### Стъпки:

- 1. Стартирайте SADP софтуера.
- 2. Изберете активно устройство.

# Забележка:

Вижте глава 3.2 за това как да активирате камерата, ако камерата е неактивна.

 Променете IP адреса на устройството в една и съща подмрежа с Вашия компютър или като промените IP адреса ръчно, или като поставите отметка на "Enable DHCP".

| Modify Network Parameters |                                        |  |  |
|---------------------------|----------------------------------------|--|--|
| IP Address:               | 192.168.1.64                           |  |  |
| Port                      | 8000                                   |  |  |
| Subnet Mask:              | 255.255.255.0                          |  |  |
| IPv4 Gateway:             | 192.168.1.1                            |  |  |
| IPv6 Address:             |                                        |  |  |
| IPv6 Gateway:             |                                        |  |  |
| IPv6 Prefix Length:       | 0                                      |  |  |
| HTTP Port                 | 80                                     |  |  |
| Device Serial No.:        | XX-XXXXXXXXXXXXXXXXXXXXXXXXXXXXXXXXXXX |  |  |
| Enable DHCP               |                                        |  |  |
| Password                  | Save                                   |  |  |

Фигура 3-5 Промяна на IP адреса

4. Въведете паролата, за да активирате промяната на IP адреса. SADP софтуерът поддържа промяна на IP адреса чрез пакетен файл. Вижте ръководството за потребителя на SADP за подробности.

# 4 Достъп чрез уеб браузер

#### Изисквания към системата:

Операционна система: Microsoft Windows XP SP1 и следваща

версия

Процесор: 2.0 GHz или повече

RAM: 1GB или повече

Дисплей: резолюция 1024×768 или по-голяма

Уеб браузър: Internet Explorer 8.0 и следваща версия, Apple Safari 5.0.2 и следваща версия, Mozilla Firefox 5.0 и следваща версия и Google Chrome 18 и следваща версия

# Стъпки:

- 1. Отворете уеб браузъра.
- В адресната лента на браузъра въведете IP адреса на мрежовата камера и натиснете Enter, за да влезете в интерфейса за вход.

# Забележка:

- ІР адресът по подразбиране е 192.168.1.64.
- Ако камерата не е активирана, моля първо активирате камерата съгласно инструкциите в Глава 3.2.
- 3. Въведете потребителското си име и парола.

Потребителят-администратор трябва надлежно да конфигурира акаунтите за устройството и разрешенията за достъп за потребители/оператори. Изтривайте ненужните акаунти и разрешения за достъп за потребители/оператори.

#### Забележка:

IP адресът на устройството ще бъде блокиран, ако потребителят-администратор направи 7 неуспешни опита за въвеждане на правилната парола (5 опита за потребител/оператор).

4. Кликнете върху Вход.

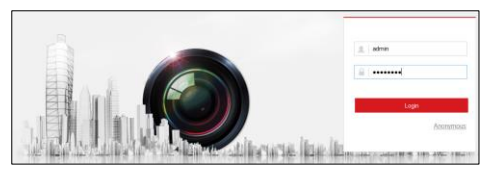

Фигура 4-1 Интерфейс за вход

 Инсталирайте приставката (плъгина), преди да гледате видео на живо и да управлявате камерата. Моля, следвайте инструкциите на екрана, за да инсталирате приставката (плъгина).

### Забележка:

Може да се наложи да затворите браузъра, за да завършите инсталацията на приложението.

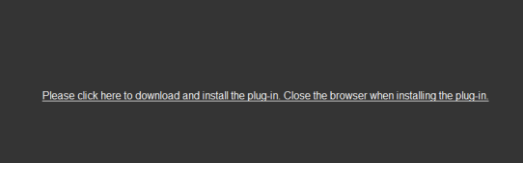

Фигура 4-2 Изтегляне на приставка (плъгин)

 След инсталиране на приставката (плъгина) отворете отново уеб браузъра и повторете стъпки 2 до 4, за да влезете в.

# Забележка:

За подробни инструкции относно по-нататъшното конфигуриране вижте инструкцията за употреба на мрежова камера. First Choice for Security Professionals

©Hikvision. All Rights Reserved.